# **My Campus – Pay Information**

1. Logon to MyCampus http://ontariotechu.ca/mycampus/ using your Banner ID (100XXXXXX) and

### MyCampus password

### **MyCampus**

|                                                                                                    | Username |  |  |  |  |
|----------------------------------------------------------------------------------------------------|----------|--|--|--|--|
|                                                                                                    | Password |  |  |  |  |
|                                                                                                    | LOGIN    |  |  |  |  |
| Please note: It is important to change your default password as soon as possible for security purposes. |          |  |  |  |  |
|                                                                                                    |          |  |  |  |  |

2. Click on Self Service Options icon

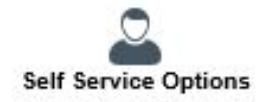

#### 3. Click on Employee

#### Personal Information

Change your PIN/Password or Security question. View your addresses, phone numbers, emergency contact information or name change information.

#### Employee

Time sheets EPAFs, Pay Information.

#### 4. Click on OT Employee Self Service

Employee Main Menu

Durham College Employee Self Service Durham College Employees should use this link to access EPAF and Time Sheets. OT Employee Self Service

OT Employees should use this link to access Time Sheets, EPAFs, Pay Information and T4s

#### 5. Click on Pay Information

## OT Employee Main Menu

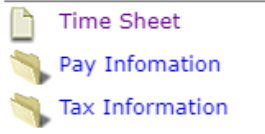

# **My Campus – Pay Information**

#### 6. Click on Pay Stub

Pay Information Menu

| Direct Deposit Breakdown |
|--------------------------|
| Earnings History         |
| Pay Stub                 |
| Deductions History       |

7. Select the Pay Stub Year you would like to see and click on Display

| Select Pay Stub Year                                                                          |  |  |  |
|-----------------------------------------------------------------------------------------------|--|--|--|
| Delect a year for which you wish to view your pay stubs and then press View Pay Stub Summary. |  |  |  |
| Pay Stub Year: 2021 V                                                                         |  |  |  |
| Display                                                                                       |  |  |  |

8. Click on the Pay Stub Date to view Pay Stub Details

| Pay Stubs for 2021 |                 |                              |  |  |  |
|--------------------|-----------------|------------------------------|--|--|--|
| Pay Stub Date      | e Pay Period Be | gin Date Pay Period End Date |  |  |  |
| Jan 28, 2021       | Jan 01, 2021    | Jan 31, 2021                 |  |  |  |

NOTE: If you wish to print the pay stub and you are using Google Chrome, Firefox or Edge, right click on the Pay Stub Date and select Open link in new tab. Paystub will display in a new browser tab.

| <i>Pay Stu</i><br>Pay Stu | <i>bs for 2021</i><br>Ib Date Pay Period Begin I | Date Pay Pei |  |
|---------------------------|--------------------------------------------------|--------------|--|
| <u>Jan 28,</u>            | 2021 1 <u>20.01 2021</u>                         | lon 21       |  |
|                           | Open link in new tab                             |              |  |
|                           | Open link in new window                          |              |  |
|                           | Open link in incognito window                    |              |  |
| RELEAS                    | Save link as<br>Copy link address                |              |  |

9. On the Pay Stub Detail page, click on Pinter Friendly at the bottom of the page.

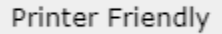

10. Once the Pay Stub appears, you can print or save the page as a PDF.